# Fannie Mae Connect Delinquency Exception Details – Multiple SSID Report

The Delinquency Exception Details – Multiple SSID report in Fannie Mae Connect delivers servicers a detailed snapshot of delinquency status codes that were rejected and need to be corrected. This report provides delinquency status code exceptions for multiple Seller-Servicer IDs in one place and displays more than 5,000 exceptions.

For servicers that manage multiple Seller-Servicer IDs, this report provides a user-friendly alternative to the Delinquency Status Code Error report on the Asset Management Network (AMN). This report identifies exceptions created by illogical conditions or missing data resulting from the reporting of delinquency status codes, reason codes and related data. Codes classified as "Critical" must be corrected prior to the end of the reporting window otherwise the reporting will not be counted. A "Non-Critical" code means the data may be inconsistent but is not significant enough to reject the reporting. Having access to a snapshot of delinquency status codes allows servicers to review reason codes in one place and make corrections to the file before reporting to Fannie Mae. Data is refreshed daily between the first and twelfth day of the month.

This job aid provides detailed guidance for accessing the Delinquency Exception Details report in Fannie Mae Connect.

# Fannie Mae Connect Report Center

The Fannie Mae Connect Report Center is where you can access all Fannie Mae Connect reports.

**NOTE:** To register for Fannie Mae Connect access, contact your company's Technology Manager administrator. The administrator has the ability to set up and manage application access for users. Once registered, you can set up your password and update your personal profile via Technology Manager. Contact your company's Fannie Mae Connect Report Administrator for access to your specific reports. Visit the <u>Technology Manager page</u> or access the <u>Help Guide</u>, the <u>Fannie Mae Connect Report Administrator job aid</u>, and the <u>Management Access</u> eLearning course for more information.

Follow these steps to view the Fannie Mae Connect Delinquency Exception Details report:

| 🛞 Fannie Mae  |                                    |                                                                                                    | Search forms, documents, site content, etc                                                           |  |  |
|---------------|------------------------------------|----------------------------------------------------------------------------------------------------|----------------------------------------------------------------------------------------------------|--|--|
| Single-Family | Originating & Underwriting         | Pricing & Execution Delivering Servicing                                                                                                    | Training Technology                                                                                  |  |  |
|               | Fannie Mae<br>Connect              | The Fannie Mae Connect™ reporting portal streamlines and integrates key information and data for our business partners in a single location, with a single sign-on. With simplified access to data, reports, and analytics, Fannie Mae Connect makes doing business with us easier. |                                                                                                    |  |  |
|               | Fannie Mae                         | retting Started                                                                                                    | What's New                                                                                           |  |  |
|               | CONNECT                            | Learn how Fannie Mae Connect can help your business.                                                                                                    | New Expense Reimbursement Sep 27, 2018<br>Dashboard                                                  |  |  |
|               | LAUNCH APP                         | Fannie Mae Connect Overview                                                                                                    | The new self-service Expense Reimbursement<br>Dashboard offers a single centralized reporting        |  |  |
|               | Manage My Account +                | New Users: How to Register 😎                                                                                                    | decisions. Enhanced transparency gives you loan<br>and claim data at your fingertips. Visit the Loan |  |  |
|               | Reset My Password<br>Users: Update | To register, contact your company's Technology<br>Manager administrator. Only admins have the                                                                                                    | Servicing report center to access the dashboard today.                                               |  |  |

1. Go to the <u>Fannie Mae Connect page</u> to access the Fannie Mae Connect application.

#### 2. Select Launch app.

#### 3. Log in to Fannie Mae Connect using your Fannie Mae Connect user ID and password.

#### 4. Select **Report Center**.

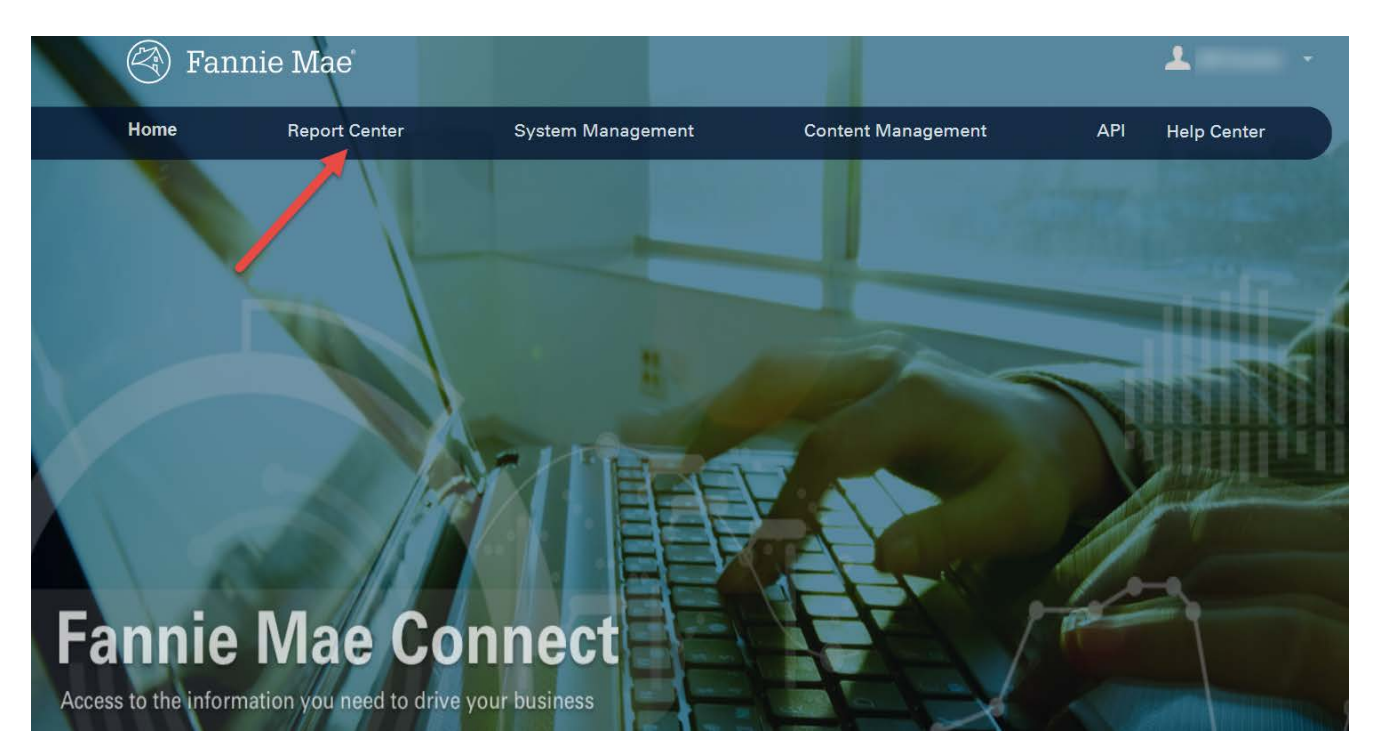

5. On the Report Center page, type "delinquency" in the Search Reports box.

| 🕙 Fai      | nnie Mae             | Fannie Mae Connec                                                                                                    | t™                                         |            | <b>L</b> -  |
|------------|----------------------|----------------------------------------------------------------------------------------------------|--------------------------------------------|------------|-------------|
| Home       | Report Center        | System Management                                                                                                    | Content Manageme                           | nt API     |             |
|            |                      |                                                                                                    |                                            |            | Help Center |
| Search Re  | eports Type<br>in th | "delinquency"<br>e search box.                                                                                           |                                            |            | Exit Search |
| delinquenc | y                    |                                                                                                    |                                            |            |             |
|            |                      |                                                                                                    |                                            |            |             |
| Report C   | ategories            |                                                                                                    |                                            |            |             |
| Search R   | esults               | an Servicing                                                                                                    |                                            |            |             |
| Loan Origi | nation               | Accepted Transactions<br>Accepted Transaction Report assists servicers<br>reconciliations, and addresses shortage/surplu | s with monthly<br>us issues related to the |            | *           |
| Underwriti | ing                  | interest calculation differences on Loan Activi<br>more<br>Last Data Refresh: 12/12/2018                                 | tivity Records (LARs). Read Text           | Text Excel |             |

6. Locate the Delinquency Exceptions Details – Multiple SSID report.

| eport Categories    |                                                                                                    |            |    |
|---------------------|----------------------------------------------------------------------------------------------------|------------|----|
| Search Results      | .oan Servicing                                                                                                    |            |    |
| Loan Origination    | Accepted Transactions<br>Accepted Transaction Report assists servicers with monthly<br>reconciliations, and addresses shortage/surplus issues related to the                                                                        |            | \$ |
| Underwriting        | interest calculation differences on Loan Activity Records (LARs). Read<br>more<br>Last Data Refresh: 12/12/2018                                                                                                    | Text Excel |    |
| Pricing & Execution |                                                                                                    |            |    |
| Loan Delivery       | Consecutive Months Delinquency Status (CMDS)<br>Report contains loans that have been reported in a particular delinquency<br>status longer than the anticipated timeframe for resolution Read more<br>Last Data Refresh: 07/07/2016 | Tableau    | \$ |
| Loan Servicing      |                                                                                                    |            |    |
| QC/Compliance       |                                                                                                    |            |    |
| Management          | Delinquency Exceptions Details - Multiple SSID New<br>Delivers servicers a detailed snapshot of delinquency status codes that                                                                                                    |            | 2  |
| Service Provider    | were rejected and need to be corrected. This report provides delinquency<br>status code exceptions for multiple Seller-Servicer IDs in one place and<br>displays more than 5,000 exceptions. Read more                              | Text Excel |    |
|                     |                                                                                                    |            |    |

7. Select either the Text option or the Excel option for the report.

## **Text Option**

- 1. Click the Text icon to display the report in .txt file format.
- 2. Complete the required fields.
  - a. Seller/Servicer Number: Select one, multiple, or all seller/servicer numbers.
  - b. Report Date: Select date.
  - c. Report Section: Select Raw Data.
  - d. Format: Select .txt.
- 3. Select **Download** to open or save the file.

| Delinquency Exceptions Details - Multiple SSID |         |  |
|------------------------------------------------|---------|--|
| Seller/Servicer Number:                        | Clear A |  |
| All                                            | ~       |  |
| Report Date:                                   |         |  |
| 2019-01-01                                     | ~       |  |
| Report Section:                                |         |  |
| Raw Data                                       | ~       |  |
| Format:                                        |         |  |
| .txt                                           | ~       |  |
| DOWNLOAD                                       |         |  |

# **Excel Option**

- 1. Click the back arrow to return to the Report Categories menu.
- 2. Type "delinquency" in the Search Reports box.
- 3. Locate the Delinquency Exceptions Details Multiple SSID report.

| Search Results      | Loan Servicing                                                                                                    |   |
|---------------------|----------------------------------------------------------------------------------------------------|---|
| oan Origination     | Accepted Transactions<br>Accepted Transaction Report assists servicers with monthly<br>reconciliations and addresses shortane/surplus issues related to the                                                       | Å |
| Inderwriting        | interest calculation differences on Loan Activity Records (LARs). Read Text Excel<br>more<br>Last Data Refresh: 12/12/2018                                                                                        |   |
| Pricing & Execution |                                                                                                    |   |
| oan Delivery        | Consecutive Months Delinquency Status (CMDS)<br>Report contains loans that have been reported in a particular delinquency<br>status longer than the anticipated timeframe for resolution Read more                | Å |
| oan Servicing       | Last Data Refresh: 07/07/2016 Tableau                                                                                                    |   |
| ΩC/Compliance       |                                                                                                    |   |
| <b>J</b> anagement  | Delinquency Exceptions Details - Multiple SSID New<br>Delivers servicers a detailed snapshot of delinquency status codes that                                                                                     | Å |
| Service Provider    | were rejected and need to be corrected. This report provides delinquency<br>status code exceptions for multiple Seller-Servicer IDs in one place and Text Excel<br>displays more than 5,000 exceptions. Read more |   |

- 4. Select the Excel option for the report.
- 5. Complete the required fields.
  - a. Seller/Servicer Number: Select one, multiple, or all seller/servicer numbers.
  - b. Report Date: Select date.
  - c. Report Section: Select Raw Data.
  - d. Format: Select .xls.
- 6. Select **Download** to open or save the file.

| Delinquency Exceptions Details - Multiple SSID |           |  |
|------------------------------------------------|-----------|--|
| Seller/Servicer Number:                        | Clear All |  |
| All                                            | ~         |  |
| Report Date:                                   |           |  |
| 2019-01-01                                     | ~         |  |
| Report Section:                                |           |  |
| Raw Data                                       | ~         |  |
| Format:                                        |           |  |
| .xls                                           | ~         |  |
| DOWNLOAD                                       |           |  |

### My Favorite Reports

In Fannie Mae Connect you can add reports to your My Favorite Reports list. This will allow you to easily access the reports you use most often by scrolling down on the Fannie Mae Connect Home page.

Follow these steps to add a report to your My Favorite Reports list:

- 1. Locate the Delinquency Exceptions Details Multiple SSID report.
- 2. Select the star to add the report to My Favorite Reports.

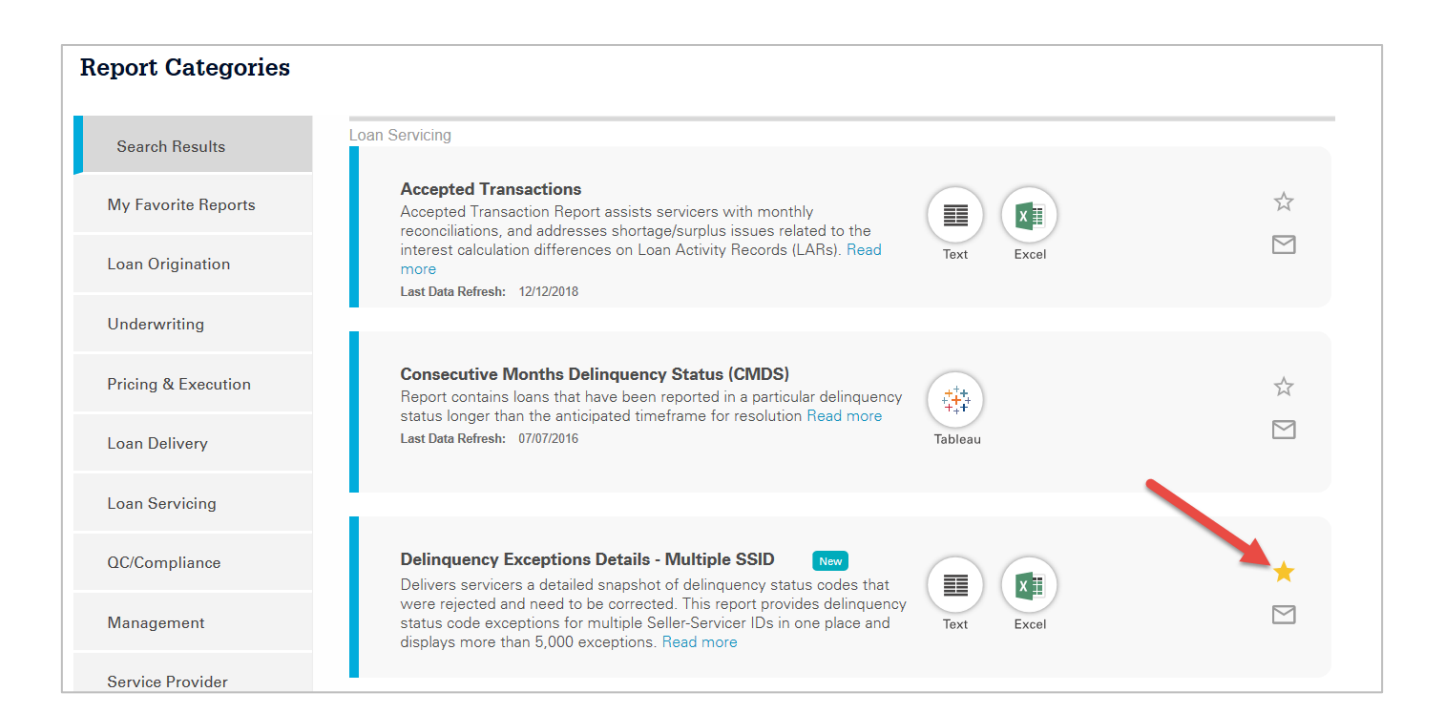

3. Verify that the report has been added to My Favorite Reports.

| Report Categories      |                                                                                                    |   |
|------------------------|----------------------------------------------------------------------------------------------------|---|
| Search Results         | Delizenzare Europticas Deterita Multicla COID                                                                                                    |   |
| My Favorite<br>Reports | Delivers servicers a detailed snapshot of delinquency status codes that<br>were rejected and need to be corrected. This report provides delinquency<br>status code exceptions for multiple Seller-Servicer IDs in one place and | * |
| Loan Origination       | displays more than 5,000 exceptions. Read more                                                                                                    |   |

**NOTE**: There is a limit of 10 reports in the Favorite section. To remove a report from My Favorite Reports, click the star a second time.

### **Email Notifications**

Fannie Mae Connect can send email notifications when a report is updated. This will allow you to keep up to date on your reports.

Follow these steps to opt-in to receive email notifications from Fannie Mae Connect:

- 1. Locate the Delinquency Exceptions Details Multiple SSID report.
- 2. Select the email notification icon for the report you want to add to your email notification list.

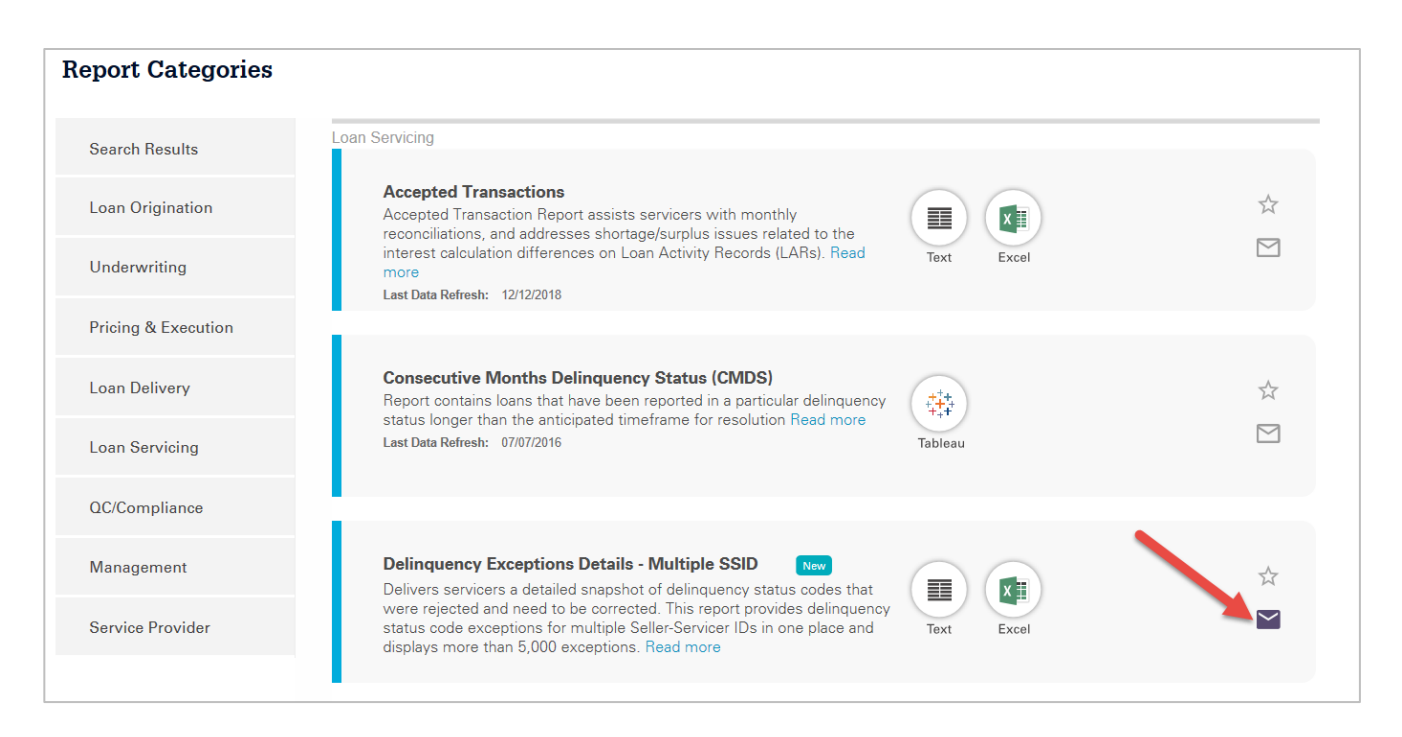

3. Access your email Inbox to open the email from Fannie Mae Connect.

**NOTE:** Fannie Mae Connect will send an email any time there has been an update made to the report for which you have requested email notifications. To opt-out of email notifications, click the envelope icon a second time.